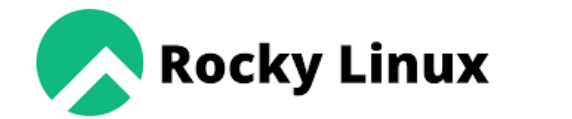

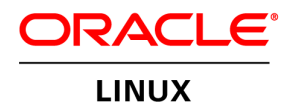

fedora

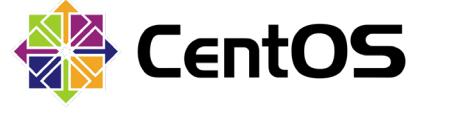

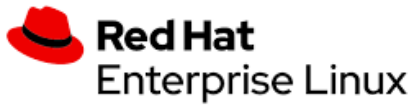

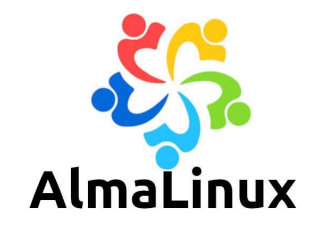

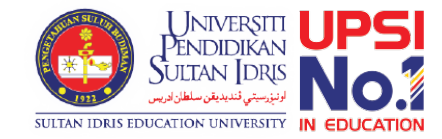

#### For Existing Installation

# Updating sWADAH

On OS that binary-compatible release using RHEL OS source code.

NOTICE: This documentation is only valid if you are upgrading from 2021Y or above. Upgrading from prior version you might need to contact us at <u>asyrani@upsi.edu.my</u>

#### Download required files to update sWADAH

swadah\_2022Y\_LTS\_database\_update.sql.zip \* For updating database

wadah\_2022Y\_LTS\_files\_install.zip \* For updating sWADAH directory

## Prerequisites

- Make sure you already have your config.user.php
- Config.default.php will be overwritten when upgrading
- Open config.user.php and set \$system\_mode to maintenance

```
50 /*
51 system running mode live|demo|maintenance
52 in 'demo' mode: password changing, user management module will be disabled.
53 in 'maintenance' mode: the searcher and user portion of this system will be disabled.
54 */
55 $system_mode = "maintenance";
```

#### Updating database sql file to the server. We will be using phpMyAdmin

| ⊢ Ę                  | 🗊 Server: local | lhost » 🍵 |      |        |         |          |           |              |            |  |
|----------------------|-----------------|-----------|------|--------|---------|----------|-----------|--------------|------------|--|
| 🖌 Structure 📙 SQL 🔍  |                 |           |      | arch 🗐 | Query   | 🛋 Export |           | 👼 Import     | <i>🎤</i> 0 |  |
|                      |                 |           |      |        |         |          |           |              |            |  |
|                      |                 |           |      |        |         |          |           |              |            |  |
|                      | Filters         |           |      |        |         |          |           |              |            |  |
| Containing the word: |                 |           |      |        |         |          |           |              |            |  |
|                      |                 |           |      |        |         |          |           |              |            |  |
| Table  Action        |                 |           |      |        |         |          |           |              |            |  |
|                      | eg_auth         |           | ☆    | Brows  | e 🥜 Sti | ructure  | 👒 Sear    | ch 📑 Insert  | 🗮 Emp      |  |
|                      | eg_auth_dep     | 0         | ☆    | Brows  | e 🥻 Sti | ructure  | ার্ড Sear | rch 📑 Insert | 📟 Emp      |  |
|                      | eg_auth_elig    | ibility   |      | Brows  | e 🥜 Sti | ructure  | 👒 Sear    | rch 📑 Insert | 🚍 Emp      |  |
|                      | eg_auth_ip      |           | ŝ    | Brows  | e 🦌 Sti | ructure  | 👒 Sear    | rch 📑 Insert | 🚍 Emp      |  |
|                      | eg_download     | lkey      | 会    | Brows  | e 🥜 St  | ructure  | 🕞 Sear    | rch 📑 Insert | 💻 Emp      |  |
|                      | eg_forgotpas    | sword_de  | oo 🏫 | Brows  | e 🥻 Sti | ructure  | ्क Sear   | rch 🚮 Insert | 🚍 Emp      |  |

Select your sWADAH database, and select the Import Tab.

## Updating database sql file to the server.

| Image: Server: localhost with a local base: swadahdb       Image: Server: localhost with a local base: swadahdb         Structure       Image: SQL       Image: Server: localhost with a local base: swadahdb         Structure       Image: SQL       Image: Server: localhost with a local base: swadahdb | ons 🔳 |                                                            |
|----------------------------------------------------------------------------------------------------|-------|------------------------------------------------------------|
| Importing into the database "swadahdb"                                                                                                    |       | Browse for the sWADAH da<br>file (usually with .sql.zip or |
| File to import:<br>File may be compressed (gzip, bzip2, zip) or uncompressed.<br>A compressed file's name must end in .[format].[compression]. Example: .sgl.zip                                                                                                    |       | Hit the Go button below to                                 |
| Browse your computer: Choose File swadah_20pdate.sql.zip (Max: 400MiB)<br>You may also drag and drop a file on any page. swadah_2022Y_LTS_database_update.sql.zip                                                                                                    |       |                                                            |
| Character set of the file: utf-8                                                                                                    |       |                                                            |

Skip this number of queries (for SQL) starting from the first one: 0

Ather antione:

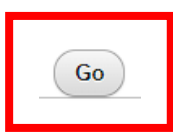

atabase update .sql if extracted)

o start importing.

### Moving sWADAH into place STEP 1: Extract the installation file

| 🐜 swadah_2022Y_LTS_files_install.zip | Open<br>Open in new window<br>Scan Now<br>Add to Backup<br>Exclude from Backup<br>Extract All                                                                                                    |                  |                                                                                                    |   |
|--------------------------------------|----------------------------------------------------------------------------------------------------|------------------|----------------------------------------------------------------------------------------------------|---|
|                                      | 7-Zip         CRC SHA         Image: CRC SHA         Image: CRC SHA         Image: CRC SHA         Image: CRC SHA         Image: Pin to Start         Open with         Give access to         Copy as path         Image: Pin to Share         Restore previous versions         Send to         Cut         Copy | ><br>><br>><br>> | Open archive<br>Open archive<br>Extract files<br>Extract Here<br>Extract to "swadah_2022Y_LTS_files_install\"<br>Test archive<br>Add to archive<br>Compress and email<br>Add to "swadah_2022Y_LTS_files_install_2.7z"<br>Compress to "swadah_2022Y_LTS_files_install_2.7z" and email<br>Add to "swadah_2022Y_LTS_files_install_2.zip"<br>Compress to "swadah_2022Y_LTS_files_install_2.zip" and email | > |
|                                      | Create shortcut<br>Delete<br>Rename<br>Properties                                                                                                    |                  |                                                                                                    |   |

## Moving sWADAH into place STEP 2: Transfer to server in /var/www/html

You will need to overwrite the old files in the sWADAH installation directory with the newly extracted files from the update file.

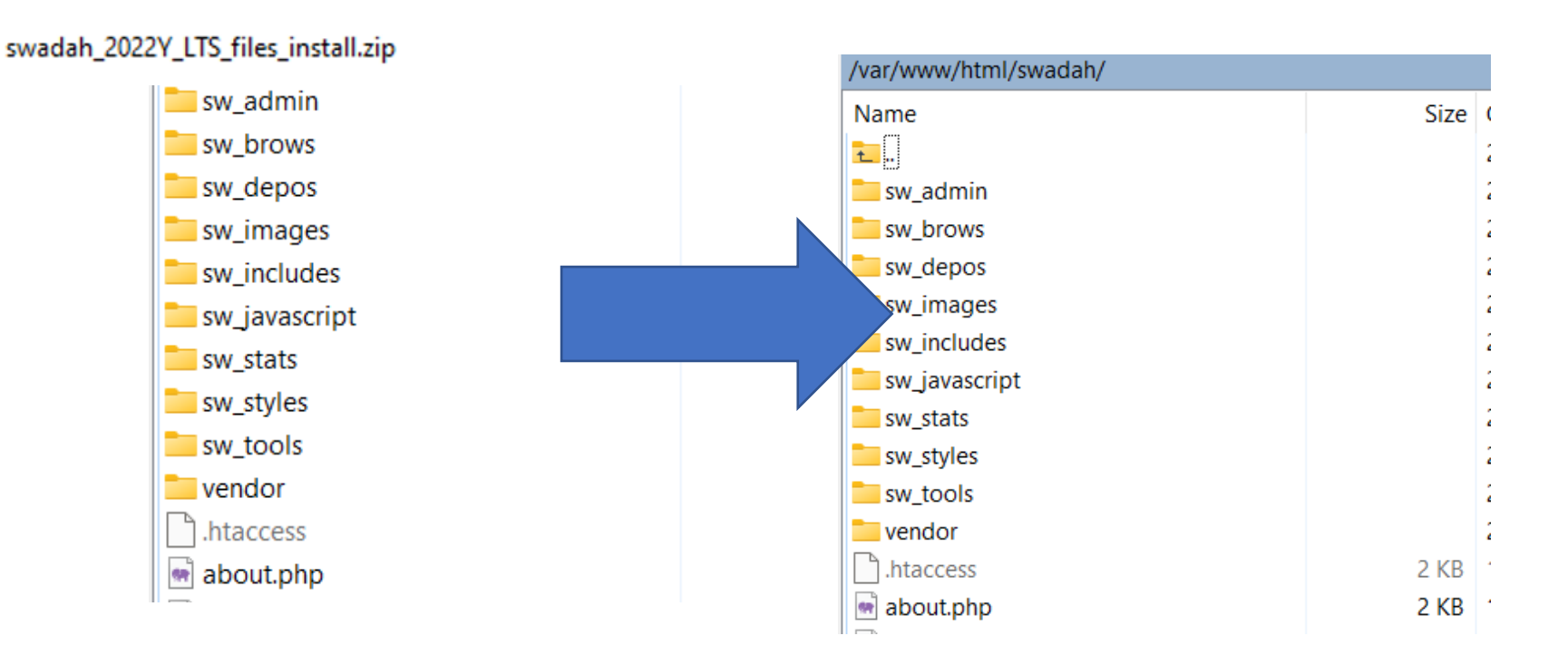

#### STEP 3:

Check and change (if required) files owner in /var/www/html/swadah to Apache

| [root@fedora swadah]# sudo chown apache:apache -R |          |         |       |     |    | -R /var/www/html/swadah |                     |
|---------------------------------------------------|----------|---------|-------|-----|----|-------------------------|---------------------|
| [root@fedora                                      | swadah]‡ | t ls -l |       |     |    |                         |                     |
| total 292                                         |          |         |       |     |    |                         |                     |
| -rw-rr 1                                          | apache   | apache  | 1113  | May | 18 | 09:08                   | about.php           |
| -rw-rr 1                                          | apache   | apache  | 104   | Apr | 28 | 12:47                   | composer.json       |
| -rw-rr 1                                          | apache   | apache  | 8469  | Jun | 21 | 10:02                   | composer.lock       |
| -rw-rr 1                                          | apache   | apache  | 25184 | Jun | 15 | 16:08                   | conf ig.default.php |
| -rw-rr 1                                          | apache   | apache  | 25179 | Jun | 21 | 09:56                   | conf ig.user.php    |
| -rw-rr 1                                          | apache   | apache  | 3171  | May | 25 | 15:14                   | core.php            |
| -rw-rr 1                                          | apache   | apache  | 30329 | Jun | 20 | 10:19                   | detailsg.php        |
| -rw-rr 1                                          | apache   | apache  | 27353 | Jun | 20 | 16:35                   | details.php         |
| -rw-rr 1                                          | apache   | apache  | 4559  | Apr | 22 | 09:08                   | doc.php             |
| -rw-rr 1                                          | apache   | apache  | 5833  | May | 18 | 09:08                   | f aq . php          |
| -rw-rr 1                                          | apache   | apache  | 13232 | Jun | 15 | 13:15                   | index2.php          |
| -rw-rr 1                                          | apache   | apache  | 5379  | May | 24 | 14:12                   | index.php           |
| -rw-rr 1                                          | apache   | apache  | 6089  | May | 25 | 13:53                   | in.php              |
| -rw-rr 1                                          | apache   | apache  | 32173 | May | 18 | 09:11                   | oa i2 . php         |
| -rw-rr 1                                          | apache   | apache  | 3749  | May | 18 | 09:11                   | passchange.php      |
| -rw-rr 1                                          | apache   | apache  | 12997 | May | 18 | 09:08                   | searcherapi.php     |
| -rw-rr 1                                          | apache   | apache  | 12028 | Jun | 15 | 13:16                   | searcher.php        |
| drwxr-xr-x. 3                                     | apache   | apache  | 4096  | Jun | 21 | 09:52                   | sw_admin            |
| drwxr-xr-x. 2                                     | apache   | apache  | 4096  | Jun | 21 | 09:52                   | sw_brows            |
| drwxr-xr-x. 3                                     | apache   | apache  | 4096  | Jun | 21 | 09:52                   | sw_depos            |
| drwxr-xr-x. 2                                     | apache   | apache  | 4096  | Jun | 21 | 09:52                   | sw_images           |
| drwxr-xr-x. 3                                     | apache   | apache  | 4096  | Jun | 21 | 09:52                   | sw_includes         |
| drwxr-xr-x. 4                                     | apache   | apache  | 4096  | Jun | 21 | 09:52                   | sw_ja∨ascript       |
| drwxr-xr-x. 2                                     | apache   | apache  | 4096  | Jun | 21 | 09:52                   | sw_stats            |
| drwxr-xr-x. 2                                     | apache   | apache  | 91    | Jun | 21 | 09:52                   | sw_styles           |
| drwxr-xr-x. 2                                     | apache   | apache  | 4096  | Jun | 21 | 09:52                   | sw_tools            |
| -rw-rr 1                                          | apache   | apache  | 3905  | May | 25 | 11:12                   | usrlogin.php        |
| -rw-rr 1                                          | apache   | apache  | 3758  | May | 25 | 10:53                   | usr.php             |
| drwxr-xr-x. 8                                     | apache   | apache  | 130   | Jun | 21 | 10:02                   | vendor              |
| [root@fedora swaqan]# _                           |          |         |       |     |    |                         |                     |

#### Moving sWADAH into place

STEP 4: Navigate to http://<server>/swadah to check if everything into place.

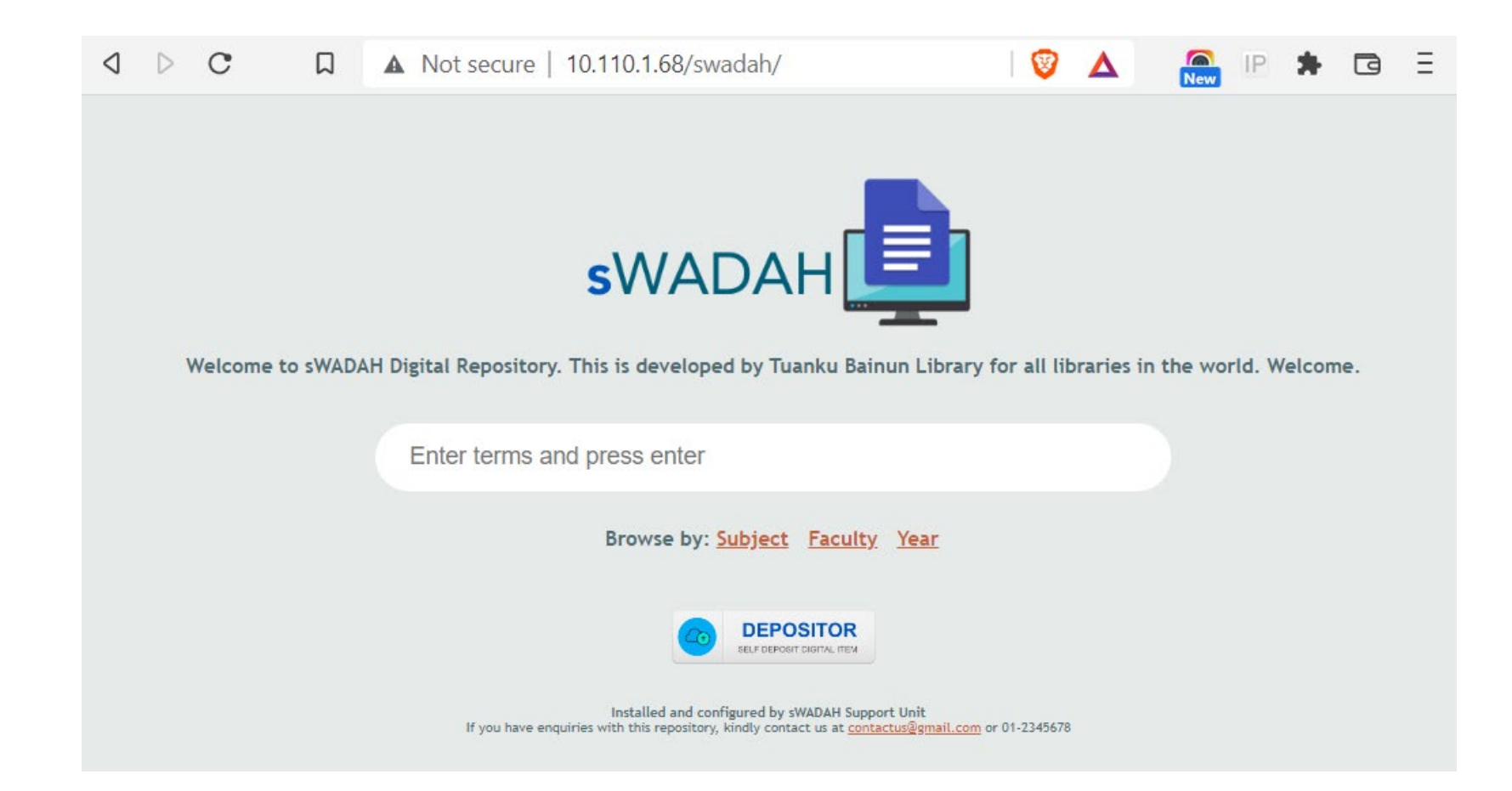

#### Next: Updating components with composer

First you must change directory to the location that you have installed sWADAH files. Then you'll need to run composer update

> [root@fedora /]# cd /var/www/html/swadah [root@fedora swadah]# composer update

## Output:

[root@fedora swadah]# composer update Do not run Composer as root/super user! See https://getcomposer.org/root for details Continue as root/super user [yes]? Loading composer repositories with package information Info from https://repo.packagist.org: #StandWithUkraine Updating dependencies Lock file operations: 0 installs, 2 updates, 0 removals - Upgrading phymailer/phymailer ( $v6.6.0 \Rightarrow v6.6.3$ ) - Upgrading symfony/polyfill-mbstring (v1.25.0 => v1.26.0) Writing lock file Installing dependencies from lock file (including require-dev) Package operations: 1 install, 2 updates, 0 removals - Downloading phymailer/phymailer (v6.6.3) - Downloading symfony/polyfill-mbstring (v1.26.0) - Downloading smalot/pdfparser (v2.2.1) - Upgrading phymailer/phymailer ( $\sqrt{6.6.0} = \sqrt{6.6.3}$ ): Extracting archive - Upgrading symfony/polyfill-mbstring ( $v1.25.0 \Rightarrow v1.26.0$ ): Extracting archive - Installing smalot/pdfparser (v2.2.1): Extracting archive ^[SGenerating autoload files 2 packages you are using are looking for funding. Use the `composer fund` command to find out more!

Congratulation you have updated sWADAH.